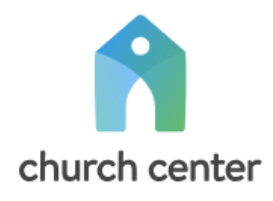

# Getting Started on Church Center

(Getting started using the app on your phone or the website, and Updating Your Profile)

## Getting Started using the Church Center app on your phone

- 1. Download the Church Center app (available for iPhone & Android).
- 2. Click "Get started" and "Continue".

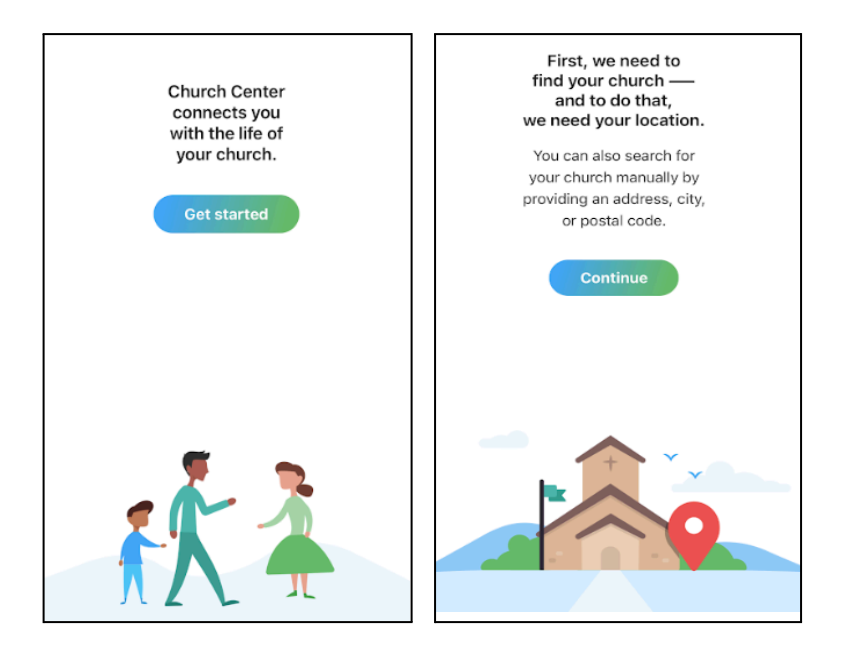

3. Search for "Emmaus Road" in "Edina, MN". Tap on Emmaus Road Reformed Church.

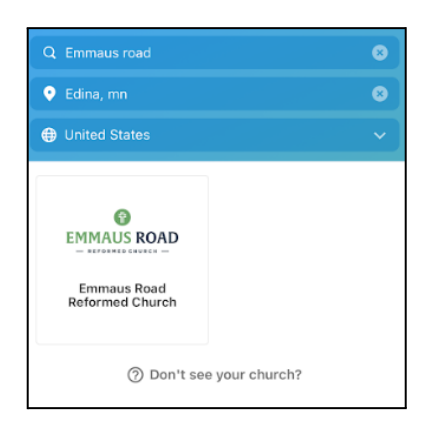

4. Tap "Log in".

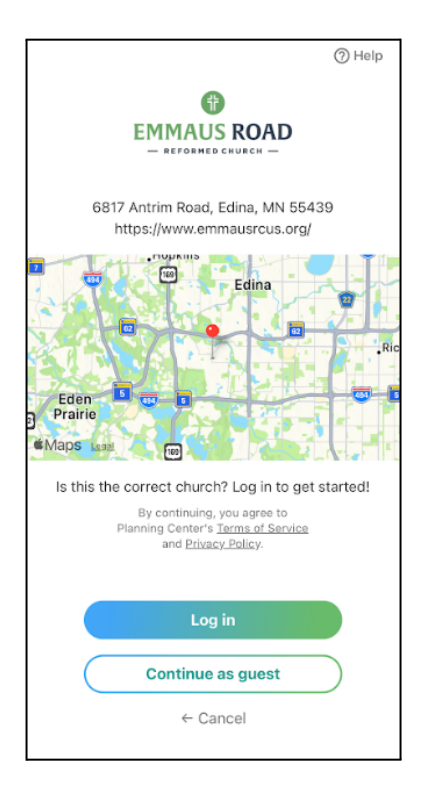

5. Enter your phone number to receive a login code via text, then enter the code on the app.

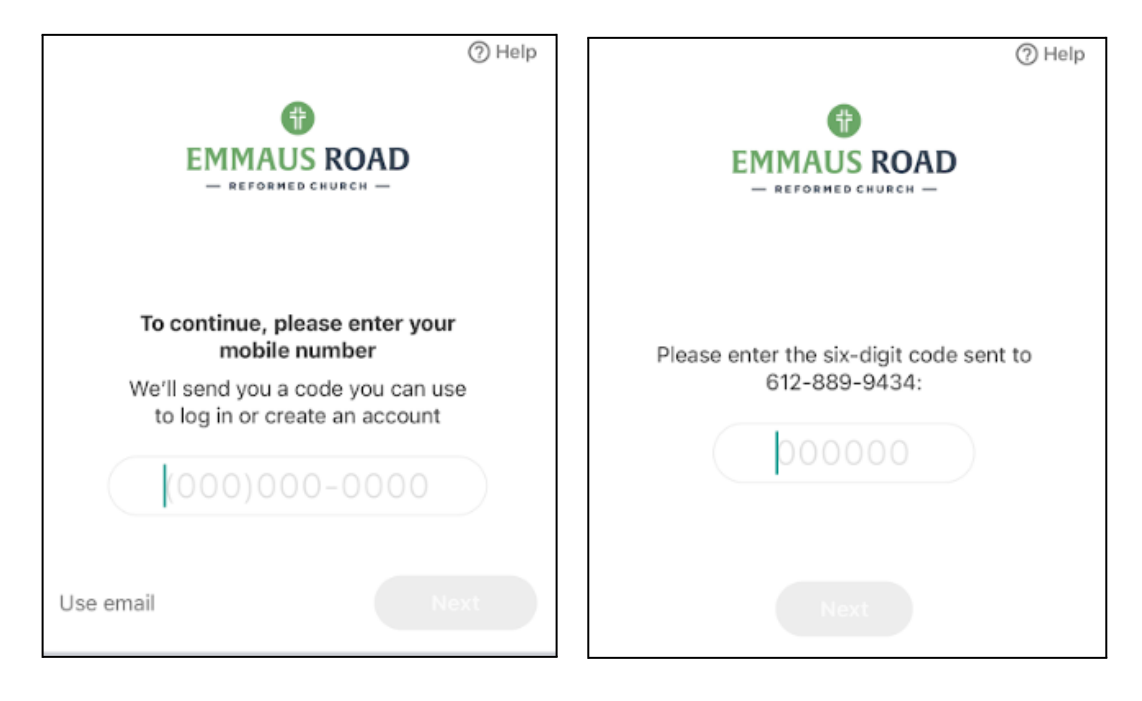

#### Getting Started using the website

- 1. Go to Emmaus Road's Church Center website: https://emmaus-road-reformed-church.churchcenter.com/.
- 2. Click "Login" on the top right.

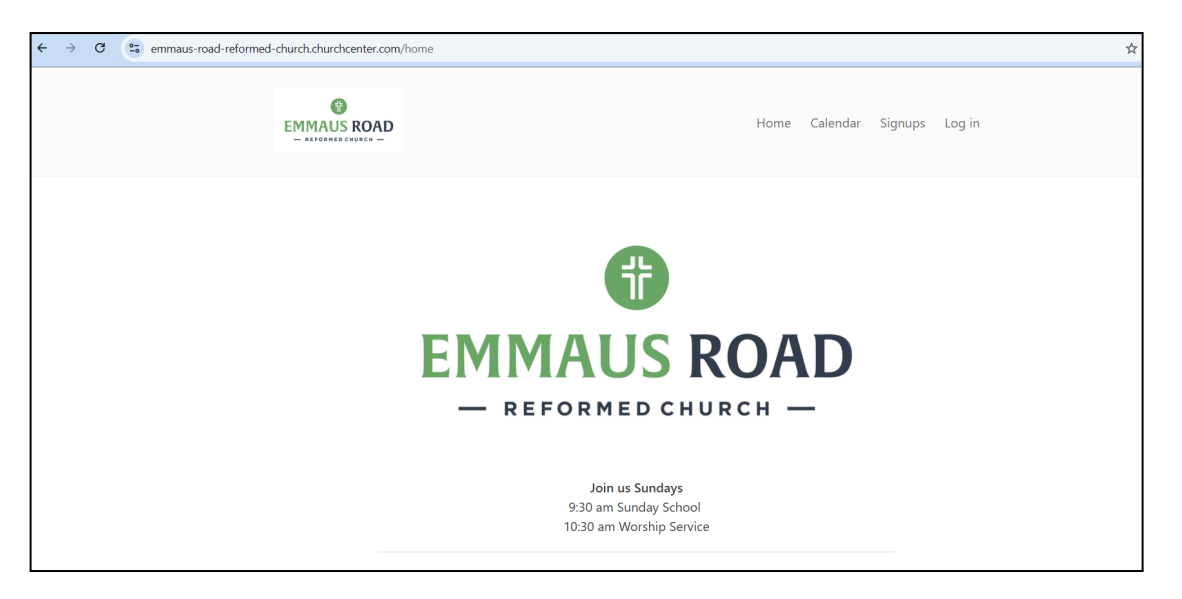

**3.** Enter your phone number to receive a login code via text, then enter the code on the website.

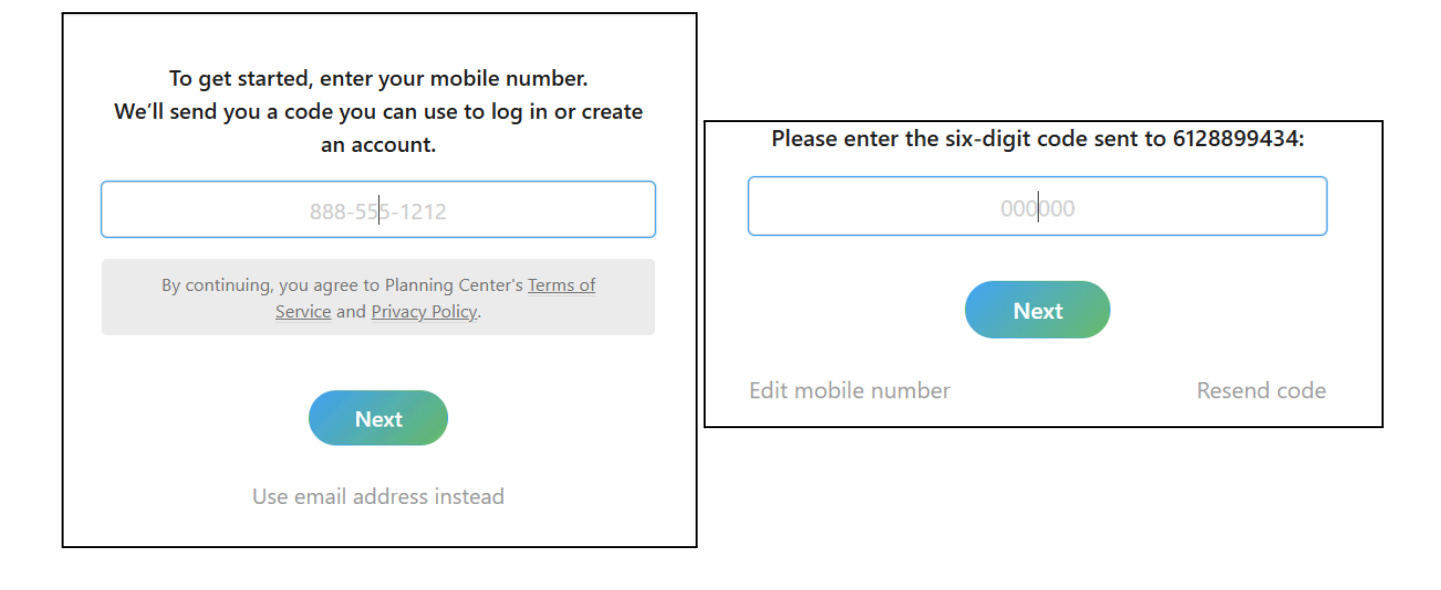

## **Update Your Profile**

This information is only accessed by the church administrator. Please do not remove existing details, but feel free to update or add information.

Click or tap on your initials in the upper right-hand corner.

| - REFORMED CHURCH -                                                                                              |
|----------------------------------------------------------------------------------------------------|
| Join us Sundays<br>9:30 am Sunday School<br>10:30 am Worship Service                                             |
| Forms  VBS Volunteer Interest Form Availability Survey Q2 (Apr–Jun) Facility Use Request (for non-church events) |

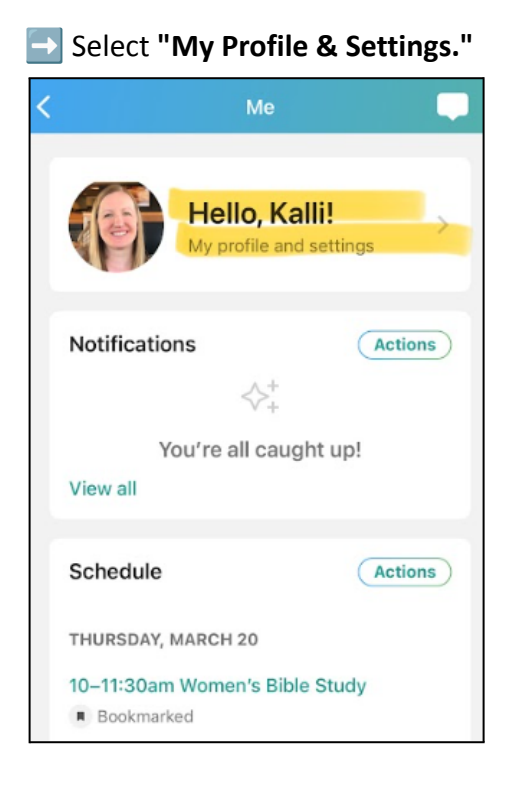

## Choose "Contact & Profile Information."

| Profile and settings            |   |
|---------------------------------|---|
| Kalli Thompson                  |   |
| Contact and profile information | > |
| ee Household                    | > |
| Directory profile               | > |

Review, update, or add any necessary details.

Adults: be sure to add your birthdate

Add a **profile picture** (optional, but encouraged!)

Save your Changes

□ On the website – Click **"Save Changes"** at the bottom.

□ In the app – Tap **"Update"** in the top right

Review details for your household members by selecting "Household."